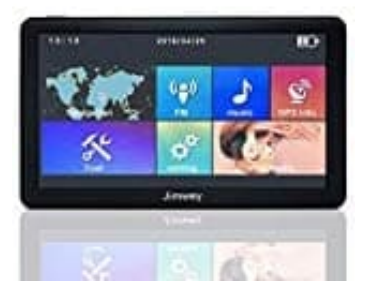

## Jimwey Navigationsgerät (7 Zoll)

## Kartenupdate ausführen

Hinweis: Sichert vor Beginn unbedingt die alten Dateien. Sollte während dem Updatevorgang etwas schief laufen, könnt ihr immernoch auf die alte Version zurückgreifen.

So könnt ihr die Karten aktualisieren:

- 1. Ladet euch zuerst die gewünschte Karte herunter, die ihr aktualisieren möchtet. Kartenupdates findet ihr hier: [?] Download Kartenmaterial
- 2. Entpackt das Kartenmaterial auf eurem PC.
- 3. Schließt jetzt das Navi am PC an. Achtet darauf, dass euer PC es als "MASS STORE" bzw. als USB Gerät erkennt, sonst kommt ihr nicht auf die Ordner.
- 4. Klickt nun auf das erkannte Gerät und öffnet folgende Ordner:
   NAVI → CONTENT → MAP. Öffnet den entsprechenden Ordner der Karte, die ihr aktualisieren möchtet.
   Kopiert euch die Ordner auf jeden Fall zuerst auf den PC, falls mit dem Update etwas schief läuft.
   So könnt ihr zumindest noch die alte Version aufspielen.
   Jetzt könnt ihr dessen Inhalt löschen.
- 5. Kopiert nun die entpackten Dateien in den entsprechendenen Ordner auf dem Navi.
- 6. Ist der Kopiervorgang beendet, trennt das Navi vom PC. Die Aktualisierung ist nun abgeschlossen.
- 7. Jetzt müsst ihr nur noch einmal den Navigationsweg einstellen.
  Wie das geht, könnt ihr euch in diesem Video ansehen:
  <u>? Navigationsweg einstellen</u>.